# 登入操作說明(電腦版)

## 【登入 Google Classroom 線上教室】

一、由陽明校網首頁 <u>https://www.ymsc.chc.edu.tw/</u> 登入彰化 G-Suite

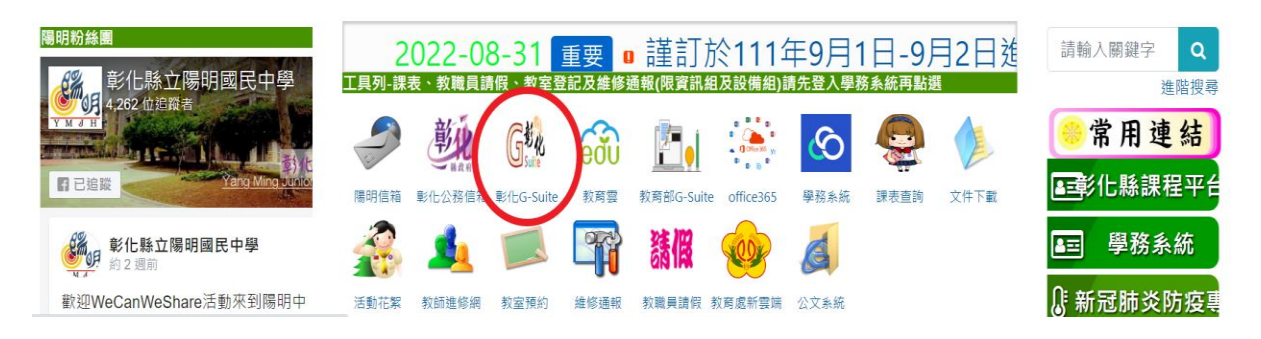

#### 二、直接連結 G-Suite 彰化:https://gsuite.chc.edu.tw 或掃 QR Code

|                            | 校務承統帳號               |                          | EMail               |                                               |             |                                |
|----------------------------|----------------------|--------------------------|---------------------|-----------------------------------------------|-------------|--------------------------------|
|                            |                      | 請選擇行政區                   | <u>a</u> :          |                                               |             | i ar                           |
|                            |                      | 彰化市                      | ~                   |                                               |             |                                |
|                            | 20                   | 請選擇學校                    |                     |                                               |             |                                |
|                            | 1.5                  | 縣立陽明國中(074505) ~         |                     |                                               | ~           |                                |
|                            |                      | 校務系統帳号<br>60101:         | 虎:學生請り              | 用年班座號,例如六年一班一號                                |             |                                |
| - Г                        |                      | 7XXXX<br>年班號(尹<br>校務系統密码 | <b>ミ5 征馬)</b><br>馬: |                                               |             |                                |
| _                          |                      |                          |                     | PHE S                                         |             | 1                              |
|                            |                      | 四元生日                     | (共10                | <sup>出版</sup> )<br>登入                         |             | L                              |
| 帳號: <u>7</u><br>年<br>例如:一3 | <u>□</u><br>班<br>年1玖 | ] □ □<br>號<br>E1號,則輸入    | 70101               | 密碼: □□□□ □<br>西元出生年 減號<br>例如:民國 97 年 9 月 29 日 | □ □ 出生月 出生, | □□<br>減號 出生日<br>則輸入 2008-09-29 |

**M 3SM** 

二、加入班級線上教室:若導師立班級,並已邀請學生加入,頁面上即可見該班。

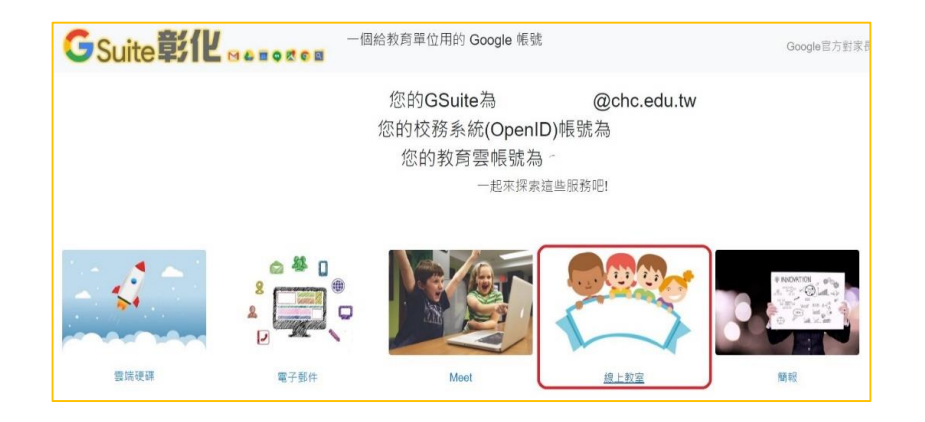

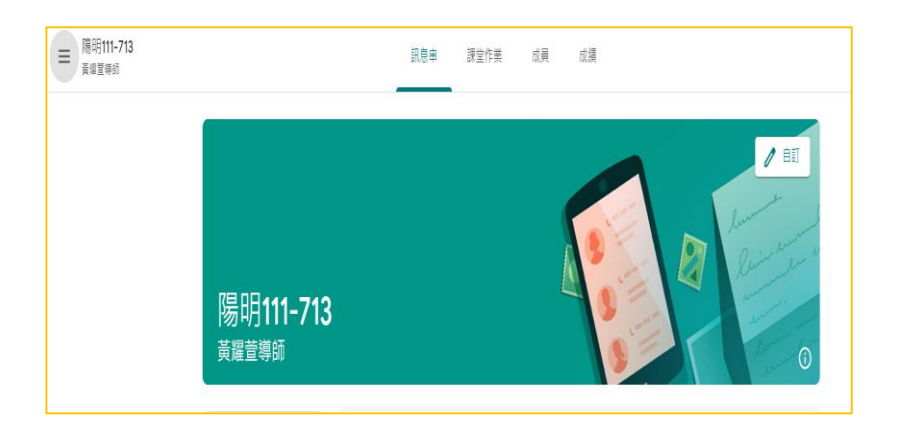

# 【Meet】視訊連結操作說明

登入 Google Classroom 線上教室首頁,點選【Meet 連結】。

| ■ 陽日<br>黄璋 | 抈 <b>111-713</b><br>Ⅱ登樽師      | 訊息串 課堂作業   | 成績 | ©                                                                                                    |
|------------|-------------------------------|------------|----|----------------------------------------------------------------------------------------------------|
|            | 陽明111-713<br><sup>黃耀萱導師</sup> | 3          |    | Luman and a second and a second |
|            |                               |            |    |                                                                                                    |
|            | Meet :<br>加入                  | 要在課程中宣布的事項 |    | ţ1                                                                                                    |

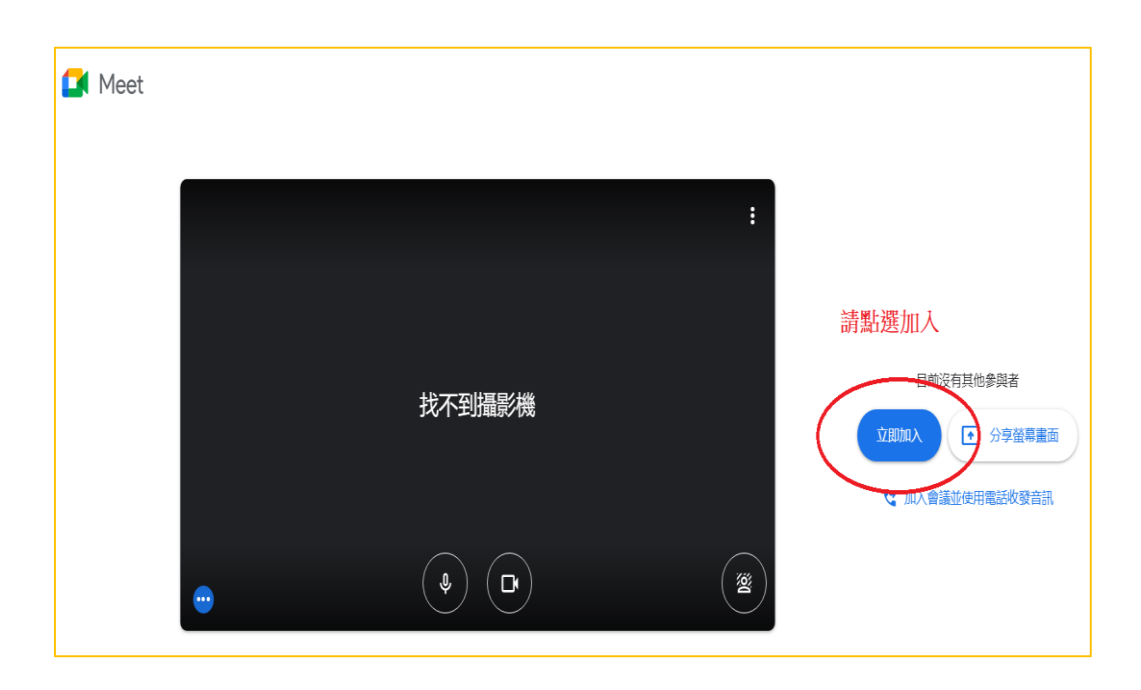

## 登入操作說明(手機版)

### 【登入 Google Classroom 線上教室】

- 一、由陽明校網首頁 https://www.ymsc.chc.edu.tw/ 登入彰化 G-Suite
- 二、連結 G-Suite 彰化:https://gsuite.chc.edu.tw 或掃 QR Code

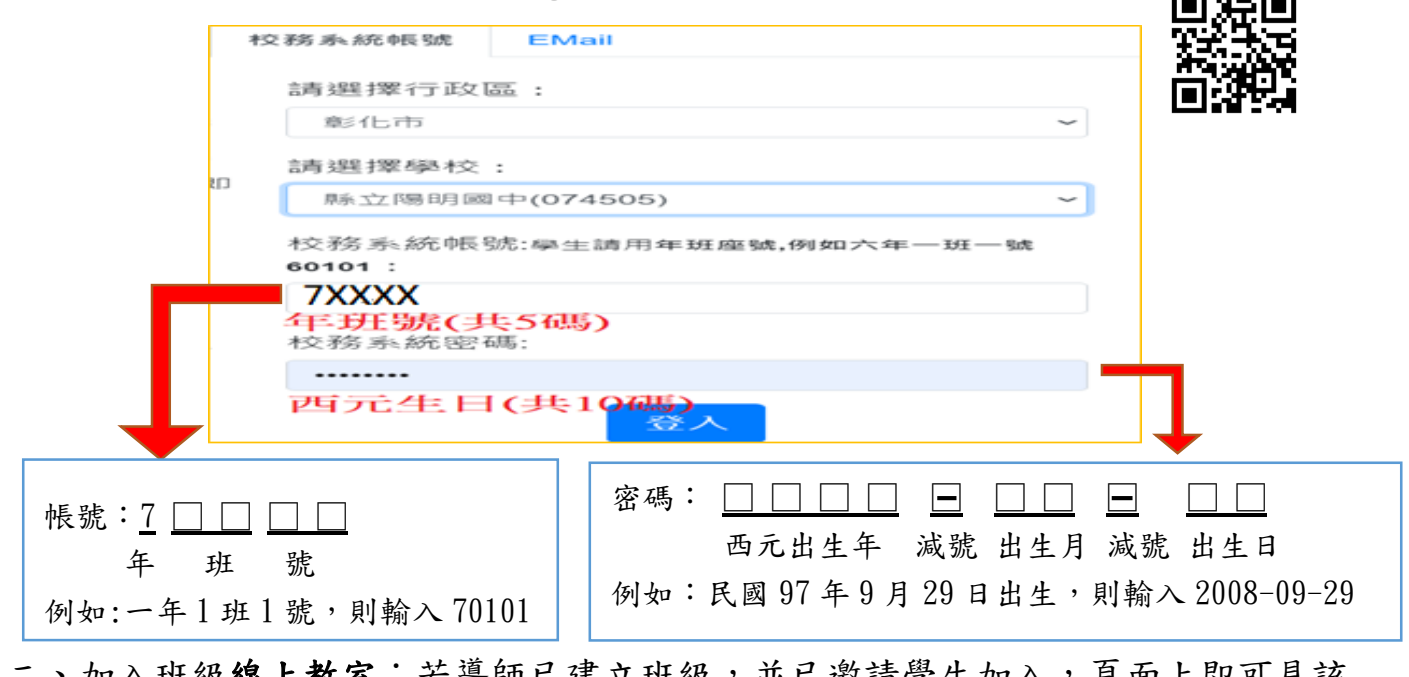

二、加入班級**線上教室**:若導師已建立班級,並已邀請學生加入,頁面上即可見該 班。

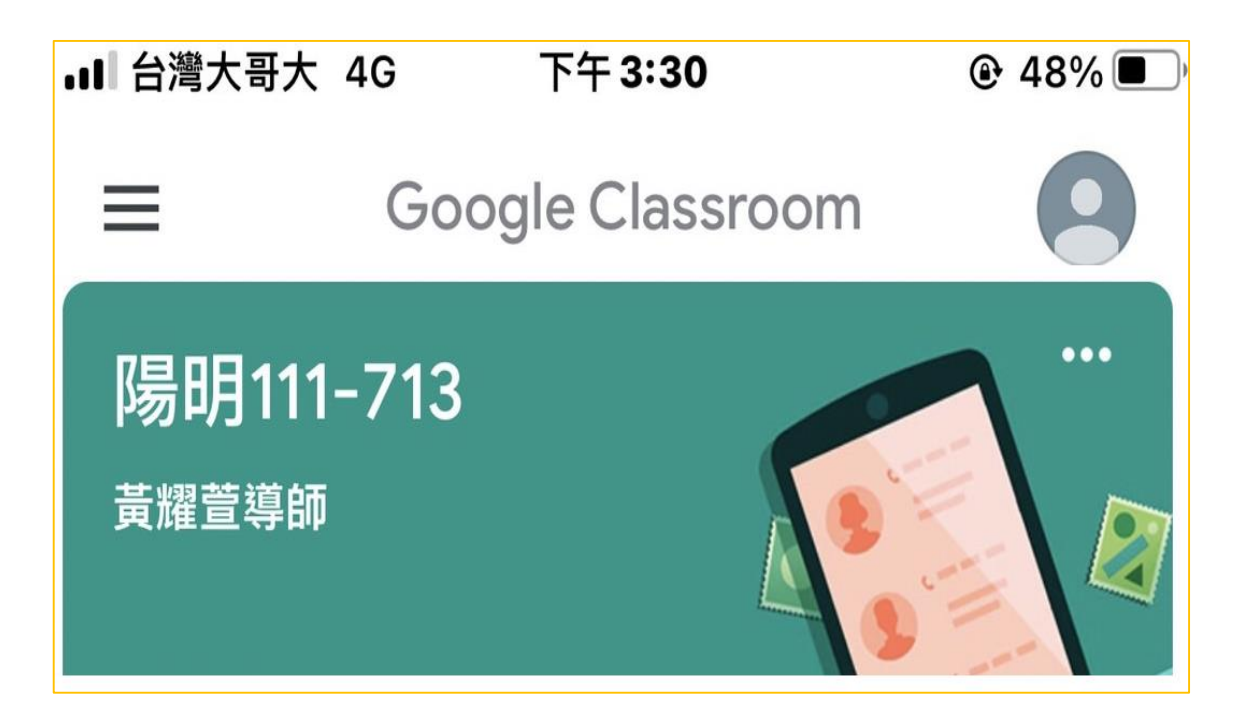

【Meet】視訊連結操作說明

☆若以手機 APP 版進入 Google Classroom 線上教室,請點選 【】 進入 Meet。

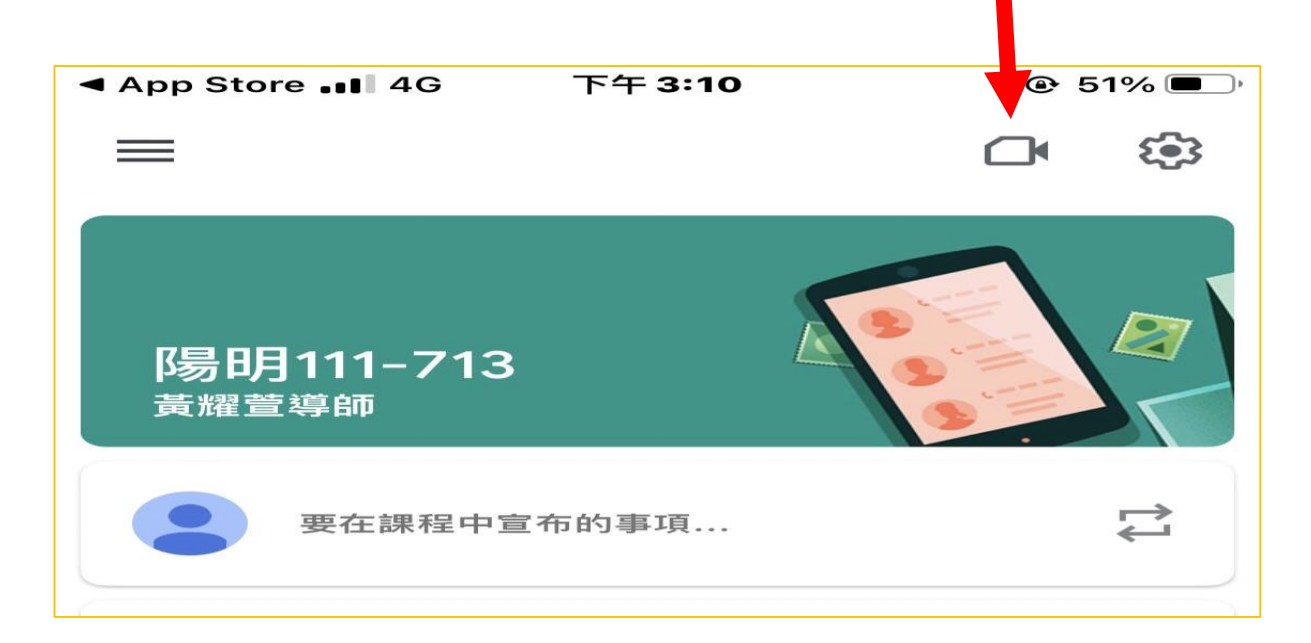

| 你是這場會議的第一位參與者                    |
|----------------------------------|
| 加入會議時使用的帳戶<br>② Ochc.edu.tw (切換) |